## Neuer Registrierungs-Prozess für Liveticker-User im VAT / texte français ci-dessous

Liveticker-User benötigen ab dem Release 7.1.0. ein persönliches Login. Das Liveticker-Login ist mit den VAT synchronisiert (SSO). LT-User, welche im VAT noch nicht registriert sind, können sich mit nachfolgenden Schritten im VAT anmelden. Für die Registrierung muss die Person im VAT mit den Kontaktdaten und der entsprechenden LT-Lizenz bereits erfasst sein.

| Login                                                                                                    | Login                                                     |
|----------------------------------------------------------------------------------------------------|-----------------------------------------------------------|
| Anmeldename                                                                                                    | VAT in einem Browser aufrufen:<br>https://vat.handball.ch |
| A Passwort                                                                                                    |                                                           |
| Angemeldet bleiben                                                                                                    |                                                           |
| Anmelden<br>Neues Login erstellen oder Passwort vergessen?                                                                                                    | Klick auf «Neues Login erstellen oder Passwort vergessen» |
| Login anfordern                                                                                                    | Login anfordern                                           |
| Hinterlegte Email Adresse                                                                                                    | Eingabe deiner hinterlegten Mailadresse und               |
| Geburtsdatum                                                                                                    | deinem Geburtsdatum                                       |
| Für das Verein Admin Tool (VAT) und den Liveticker (LT) des Schweizer Handball-Verbandes können sich nur Personen mit einer<br>entsprechenden Funktion bzw. Liveticker-Lizenz, vorhandenem Geburtsdatum und gültiger Mailadresse registrieren. Mehr Informationen zur<br>Liveticker-Lizenz findest du auf www.handball.ch/liveticker.<br>Wir schicken dir ein E-Mail mit deinem Aktivierungs-Code. Falls du kein E-Mail in deinem Postfach findest, prüfe bitte auch dein Spam- oder<br>Junk-Mail-Ordner. |                                                           |
| Neues Login erstellen                                                                                                    | Klick auf Button «Neues Login erstellen»                  |
| Zurück zur vorherigen Seite.                                                                                                    |                                                           |
| Danach erhälst du ein Mail mit deinem Aktivierungscode                                                                                                    | Mail mit Aktivierungscode                                 |

| Falls du kein E-Mail in deinem Postfach findest, prüfe bitte auch dein Spam- oder Junk-Mail-Ordner.                                                                                                    |                                                                                                    |
|----------------------------------------------------------------------------------------------------|----------------------------------------------------------------------------------------------------|
|                                                                                                    |                                                                                                    |
| Login anfordern                                                                                                    | Login anfordern                                                                                    |
| Sicherheitsbestätigung für <b>Statum</b> , <b>Hinweise</b><br>Falls du kein E-Mail in deinem Postfach findest, prüfe bitte auch dein Spam- oder Junk-Mail-Ordner.<br>Du kannst den Code aus dem Mail auch kopieren und hier einfügen.<br>Bei Fragen und Problemen wende dich bitte an vat@handball.ch. | Kopiere oder schreibe deinen Aktivierungscode<br>in die 6 Felder und bestätige den Code.           |
| Code eingeben                                                                                                    |                                                                                                    |
| Erneut senden Code bestätigen                                                                                                    |                                                                                                    |
| Zurück zur vorherigen Seite.                                                                                                    |                                                                                                    |
|                                                                                                    |                                                                                                    |
|                                                                                                    |                                                                                                    |
| Passwort neu setzen                                                                                                    | Passwort setzen                                                                                    |
| Benutzerkonto                                                                                                    |                                                                                                    |
|                                                                                                    |                                                                                                    |
| Anmeldename                                                                                                    | Der Anmeldename kann nach dem Login, im                                                            |
|                                                                                                    | Profil geändert werden.                                                                            |
| Passwort                                                                                                    |                                                                                                    |
| ۹                                                                                                    |                                                                                                    |
| Q                                                                                                    |                                                                                                    |
| Neues Passwort speichern<br>Nach dem Speichern kannst du im VAT oben rechts dein Profil anpassen (Anmeldenamen, Passwort, Adressdaten, etc).                                                                                                    | Mit Klick auf Button «Neues<br>Passwortspeichern» gelangt man auf des VAT<br>Hauptmenü - Dashboard |
|                                                                                                    |                                                                                                    |

| Dashboard SHV Admin Tool                                                                                                    | VAT Dashboard |
|----------------------------------------------------------------------------------------------------|---------------|
| Willkommen auf dem Admin Tool des Schweizerischen Handball-Verbandes.<br>Hier werden kontinuierlich die Arbeitswerkzeuge für die Vereine und Funktionär*innen integriert und zur Verfügung gestellt.<br>Der Zugriff auf die einzelnen Module ist von der Funktion der Person abhängig, welche im Basis-System des SHV kodiert ist. Mit der<br>entsprechenden Funktion kann sich jeder sein persönliches Login erstellen. Wie ein solches Login generiert werden kann, steht in der Anleitung<br>unter diesem Link.<br>Technische Voraussetzungen. Bei Fragen bitte Mail an vat@handball.ch. |               |

## Nouveau processus d'enregistrement pour les utilisateurs de liveticker dans le VAT

Les utilisateurs de liveticker ont besoin d'un login personnel à partir de la version 7.1.0. Le login liveticker est synchronisé avec le VAT (SSO). Les utilisateurs LT qui ne sont pas encore enregistrés dans le VAT peuvent s'inscrire dans le VAT en suivant les étapes ci-dessous. Pour l'enregistrement, la personne doit déjà être saisie dans le VAT avec ses données de contact et la licence LT correspondante.

| Login                                      | Login                                                             |
|--------------------------------------------|-------------------------------------------------------------------|
| Nom de connexion                           | Ouvrir VAT dans un navigateur :<br><u>https://vat.handball.ch</u> |
| A Mot de passe                             |                                                                   |
| Rester connecté                            |                                                                   |
| Enregistrer                                |                                                                   |
| Demander un nouveau Login ou Login oublié? | Cliquer sur « Créer un nouveau login ou mot de<br>passe oublié »  |

| Demander un nouveau Login                                                                                                    | Demander un login                                   |
|----------------------------------------------------------------------------------------------------|-----------------------------------------------------|
| Déposé E-Mail                                                                                                    | Saicis ton adresse o mail of ta date do             |
| Date de naissance                                                                                                    | naissance                                           |
| Seules les personnes disposant d'une fonction correspondante ou d'une licence Liveticker, d'une date de naissance et d'une adresse mail<br>valable peuvent s'enregistrer pour le VAT et le Liveticker (LT) de la Fédération Suisse de Handball. Tu trouveras plus d'informations sur la<br>licence Liveticker sur www.handball.ch/liveticker.<br>Nous t'enverrons un mail avec ton code d'activation. Si tu ne trouves pas de mail dans ta boîte de réception, vérifie également ton dossier de<br>spam ou de courrier indésirable.                                                                                                    |                                                     |
| Demander un nouveau Login<br>Retour à la page précédente.                                                                                                    | Cliquer sur le bouton « Créer un nouveau<br>login » |
| Tu recevras ensuite un e-mail avec ton code d'activation                                                                                                    | Mail avec code d'activation                         |
|                                                                                                    |                                                     |
| Demander un nouveau Login                                                                                                    | Demander un login                                   |
| Confirmation de sécurité pour <b>Confirmation de sécurité pour Confirmation de sécurité pour Confi</b> | Copie ou écris ton code d'activation dans les 6     |
| Entrer le code                                                                                                    |                                                     |
| Envoyer encore une fois                                                                                                    |                                                     |
| Retour à la page précédente.                                                                                                    |                                                     |
|                                                                                                    |                                                     |
|                                                                                                    | Définir le mot de passe                             |

|                                                                                                    | Le nom de connexion peut être modifié après le<br>login, dans le profil.                                              |
|----------------------------------------------------------------------------------------------------|----------------------------------------------------------------------------------------------------|
|                                                                                                    | En cliquant sur le bouton « Enregistrer le<br>nouveau mot de passe », on accède au menu<br>principal VAT – Dashboard. |
| Dashboard FSH Admin Tool                                                                                                    | VAT Dashboard                                                                                                    |
| Bienvenue dans le gestionnaire administratif des clubs de la FSH.<br>Dans ce logiciel, nous mettons à disposition et intégrons continuellement des outils de gestion pour les clubs et les fonctionnaires.<br>L'autorisation d'utiliser les différents modules dépend de la fonction de l'utilisateur (enregistrée dans le système de base de la FSH). Chaque<br>fonctionnaire peut créer un login personnel. Le mode d'emploi pour la création d'un tel login est disponible dans le manuel d'utilisation sous<br>ce lien. |                                                                                                    |
| Succès - Le profil a été modifié avec succés X                                                                                                    |                                                                                                    |